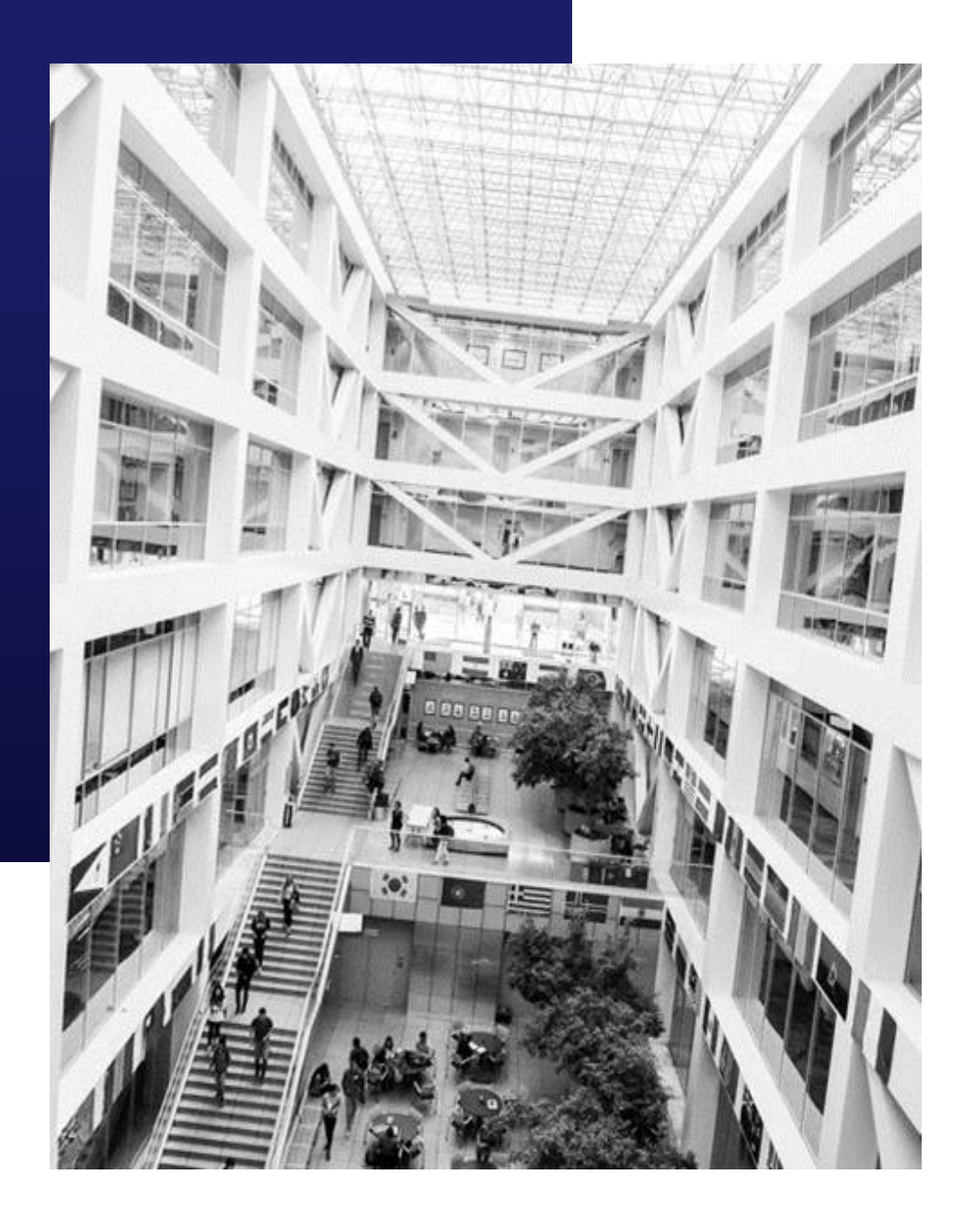

# BYU HANDSHAKE HOW TO GUIDE FOR CAMPUS PARTNERS

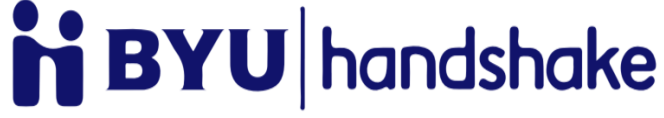

JOIN THE COMMUNITY

## HOW TO ACCESS AND COMPLETE YOUR BYU HANDSHAKE ACCOUNT AND PROFILE

#### EMPLOYER/CAMPUS PARTNER WITHOUT ANY HANDSHAKE ACCOUNT

To create an account in BYU Handshake, go to handshake.byu.edu

| BYU Career Services                                                                                                    | ≡                                                                                                    |                                                                          |
|----------------------------------------------------------------------------------------------------|----------------------------------------------------------------------------------------------------|--------------------------------------------------------------------------|
| SELECT AF                                                                                                    | Ishake<br>FILIATION<br>ants your affiliation with the University.                                                                                      | Click SIGN UP FOR AN<br>ACCOUNT<br>Select EMPLOYER<br>Fill out requested |
|                                                                                                    |                                                                                                    | information                                                              |
| CURRENT STUDENT                                                                                                    | RECENT GRADUATE                                                                                                    | Click SIGN UP                                                            |
| students. the last year.                                                                                                    |                                                                                                    | Fill out recruiting interests and your Alma Mater                        |
| ALUMNUS                                                                                                    | EMPLOYER                                                                                                    | Click CONTINUE                                                           |
| Individuals who graduated from BYU more than Individuals who are employe one year ago. companies looking to recruit faire, best information eace | Individuals who are employers representing<br>companies looking to recruit at BYU (attend career<br>fairs, host information sessions, hold interviews, | Review Employer Guidelines                                               |
|                                                                                                    | etc.)                                                                                                    | Click CONTINUE                                                           |

### TIPS FOR SETTING UP YOUR EMPLOYER ACCOUNT

- Be sure your company/*CAMPUS PARTNER* profile is complete with company/*CAMPUS PARTNER* contact information that includes:
  - Address (Can be advisors office for campus partner)
  - Phone number
  - Email (we recommend using a generic campus partner gmail account)
  - Website
     *To expedite your request email* – <u>William\_tenney@byu.edu</u> or
     <u>Beth\_hiatt@byu.edu</u> once you have submitted your request.

## HOW TO POST A JOB TO YOUR BYU HANDSHAKE ACCOUNT

Once you have been approved to post positions at BYU, there are two ways to post a job:

#### ON THE HOMEPAGE OF YOUR HANDSHAKE ACCOUNT, CLICK "POST A JOB"

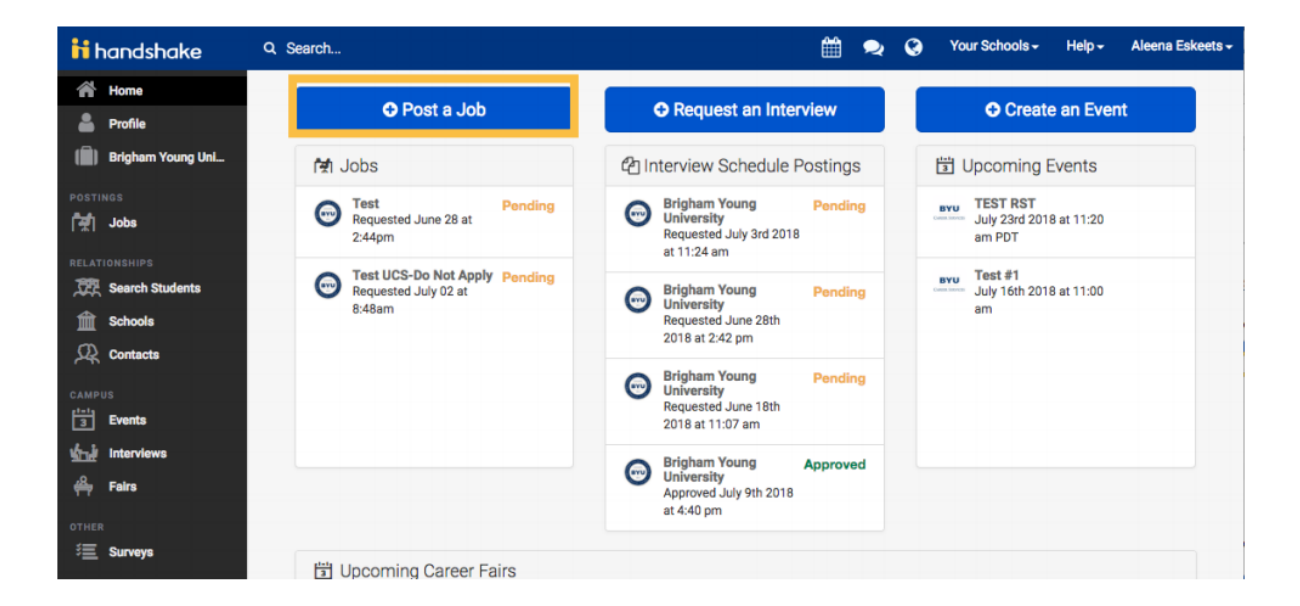

2

### CLICK THE JOBS TAB AND CLICK "CREATE JOB"

| ii handshake                 | Q Search                                     |                           |                               | Ê       | ۹ 0             | Your Schools - | Help <del>-</del> | Aleena Eskeets - |
|------------------------------|----------------------------------------------|---------------------------|-------------------------------|---------|-----------------|----------------|-------------------|------------------|
| A Home                       | Jobs viewing all Brigham Young University-Ur | niversity Career Service  | es jobs Edit this             | Type to | search          |                | Search            | Create Job       |
| —<br>(iii) Brigham Young Uni | Active Expired All Declined Not Pos          | sted                      |                               |         |                 |                | VIEW BY           | School Job       |
| DOOTINGO                     | □ ID ≎ Job ≎                                 | Applicants :              | School ¢                      |         | Expires         | r Status 🗘     | Campo             | us Interview ¢   |
| [#] Jobs                     | 1721812 Test UCS-Do Not Apply                | ▲ 0                       | Brigham Young Univer          | rsity   | 8/9/201         | 8 Pending      | No                |                  |
| RELATIONSHIPS                | Can't find                                   | d a job you're looking fo | or? Make sure you've <b>a</b> | dded th | e school it's p | osted to.      |                   |                  |
| Contacts                     |                                              |                           |                               |         |                 |                |                   |                  |

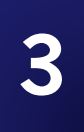

#### GO THROUGH THE REQUIRED PAGES ON HANDSHAKE FOR THE JOB POSTING

There are four required pages of the job posting form: Basics, Details, Preferences, and Schools. You do not have to fill out every field to create your job – required inputs will be identified with an asterisk (\*). NOTE: the more fields you complete, the more likely you will be to attract well-qualified candidates.

| < Freedous          | Basics                         | Details                  | Preferences                                   | Schools                    | Next >                    |
|---------------------|--------------------------------|--------------------------|-----------------------------------------------|----------------------------|---------------------------|
| SE<br>Onc           | <b>ELECT B</b> '<br>ce you hav | YU TO CF<br>e finished   | <b>REATE YOUR</b><br>editing your job         | JOB POST                   | <b>FING</b><br>lect Brigh |
| Search Your Schools | ig Universi                    | ity from the<br>"Crea    | e left column us<br>ate" to post you          | ing the + bu<br>ir job.    | itton and                 |
| ADD ALL SCHOOLS     |                                |                          | Set global date                               | Set global dat             | te 🛍                      |
| Find more schools   | Yo                             | u haven't selected schoo | ol(s) to post this job to yet. Choos<br>left. | e which schools you'd like | to post to on the         |

Upon clicking Create, your jobs will go through an approval process at Brigham Young University before being visible to students.

You can add other schools to job postings even after they are initially created. To do this, return to this screen and click the + button next to the school's name.

YOUR JOB WILL BE PROCESSED AND APPROVED BY OUR RECRUITING EXPERIENCE TEAM IF IT FITS OUR BYU CAMPUS PARTNER GUIDELINES

## HOW TO REQUEST A VIRTUAL CAMPUS PARTNER EVENT

BYU Campus Partners will be able to request virtual events which will be marketed on Handshake and to specific colleges via our Career Directors. \*High profile guests will need a 48 hour approval from the Academic VP office. If you have any questions about the status of your presenter's approval, please email <u>William\_tenney@byu.edu</u> or <u>beth\_hiatt@byu.edu</u>.

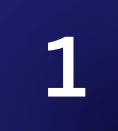

#### LOG INTO HANDSHAKE AND SELECT "CREATE AN EVENT"

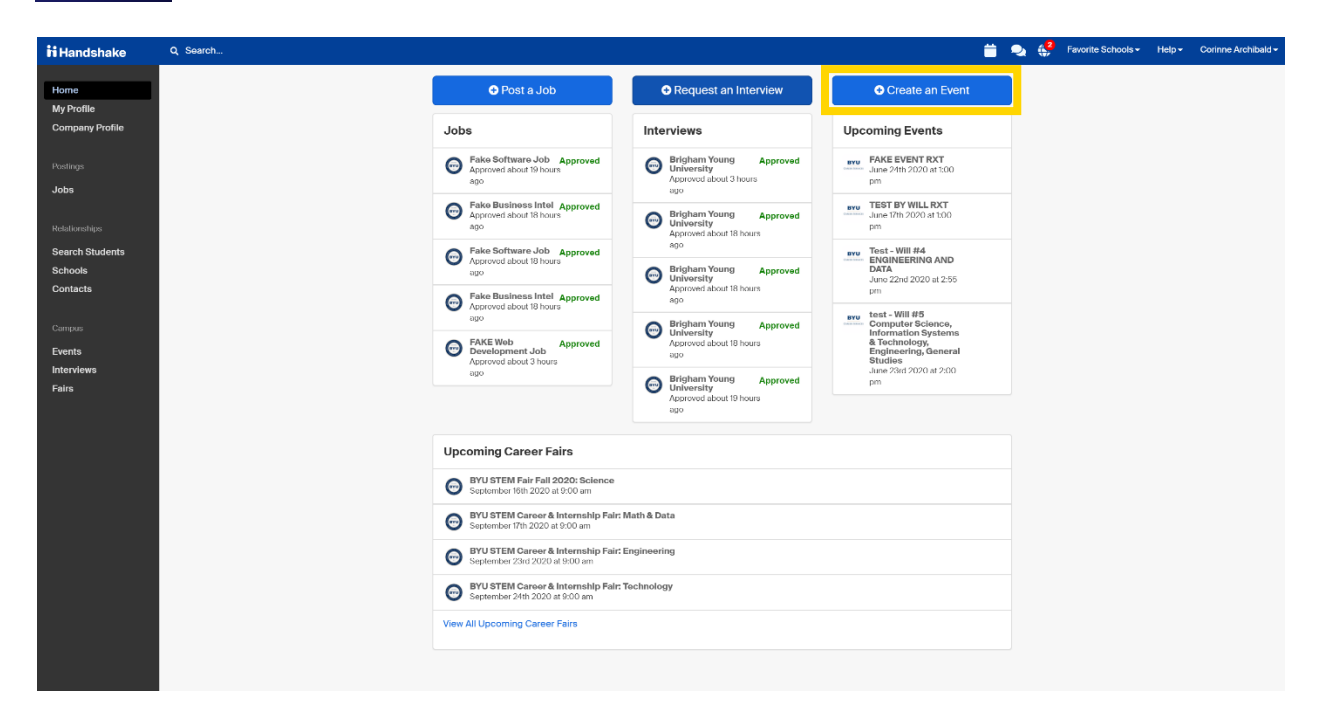

#### GO THROUGH AND FILL OUT INFORMATION FOR EVENT

| Request Event                     |                                  |                                 |       |
|-----------------------------------|----------------------------------|---------------------------------|-------|
| Event Name                        |                                  |                                 |       |
|                                   |                                  |                                 |       |
| Format                            |                                  |                                 |       |
| On-campus: My company is ho       | osting this event at a school    |                                 |       |
| Off-campus: My company is ho      | osting this event (not at a scho | ol) and booking space ourselves |       |
| Virtual: My company is hosting    | this event virtually             |                                 |       |
| Host School                       |                                  |                                 |       |
|                                   |                                  |                                 | × -   |
| L                                 |                                  |                                 |       |
|                                   |                                  |                                 |       |
|                                   |                                  |                                 |       |
| areer Center                      |                                  |                                 |       |
| Select career center              |                                  |                                 | -     |
|                                   |                                  |                                 |       |
| ontact                            |                                  |                                 |       |
| Select a contact                  |                                  |                                 | O Ŧ   |
|                                   |                                  |                                 |       |
| /pe                               |                                  |                                 |       |
| Employer On-site                  |                                  |                                 |       |
| Group Appointment                 |                                  |                                 |       |
| Into Session                      |                                  |                                 |       |
|                                   |                                  |                                 |       |
| Speaker/Paner                     |                                  |                                 |       |
| Other                             |                                  |                                 |       |
| Other                             |                                  |                                 |       |
| Virtual Tabling/Office Hour Event |                                  |                                 |       |
|                                   |                                  |                                 |       |
| tart Date                         | End Date                         | Time Zone                       |       |
| 2020-07-02 2:45 pm                | 2020-07-02 3:45 pm               | Pacific Time (US & Cana         | da) 🔻 |
|                                   |                                  |                                 |       |
| agistration Limit                 |                                  |                                 |       |

Registration Limit

Limit the number of students who can register for this event

Event Name – Put your campus partner name and then name of the event – "BYU Kennedy Center Meeting"

Under format select "On-Campus: My company is hosting this event at the school" *(DO NOT select Virtual)* 

Select "Brigham Young University" under "Host School"

Under "Career Center" select "BYU Career Services – Main Career Center"

For "Contact" select "William Tenney" or "Beth Hiatt"

Select "Other" under "Type"

This will cause a writing box to appear where you can state "BYU Campus Partner event & best phone number for us to contact and verify the request"

List the date and time of your event (Be sure to select the correct time zone)

| Branding                                                                                                    |                                                                                                    |
|----------------------------------------------------------------------------------------------------|----------------------------------------------------------------------------------------------------|
| BYU CAREER SERVICES  Description (optional)  This is a Virtual tabling/Office hour event                                                       | Under the<br>"Description"<br>box please make<br>it clear what your<br>event entails                                                              |
| Q Q   Additional Questions   Event Request   Indicates what type of event a recruiter is requesting   * What type of event are you requesting? | For Additional<br>Questions under<br>"What type of<br>event are you<br>requesting?"<br>please <i>select</i><br><i>"Virtual</i><br><i>Session"</i> |
| Next Page<br>Cancel Save                                                                                                    | Click "Next<br>Page" and then<br>"Save" to submit<br>your request                                                                                 |

#### **Additional Questions**

#### Information Session Employer Request

Info session employer request for logistics/Logistic request for employers for info sessions

| * Company Name                                                                                                    |
|----------------------------------------------------------------------------------------------------|
|                                                                                                    |
| * Contact Name                                                                                                    |
|                                                                                                    |
| Equipment Requests                                                                                                    |
| <ul> <li>Please set up EVERYTHING including Zoom Platform for my event</li> <li>I will be using my Virtual Platform for my event and will email the link</li> </ul>                                                                                                    |
| If using your own Virtual Platform, please insert your virtual link here for the students to join your event                                                                                                    |
|                                                                                                    |
| Majors Agriculture, Food & Horticulture Arts & Design Business, Entrepreneurship & Human Resources Civics & Government Communications Computer Science, Information Systems & Technology Education Engineering General Studies Health Professions Humanities & Languages Life Science Utife Science |
| Matn & Physical Sciences     Natural Resources, Sustainability & Environmental Science     Social Sciences                                                                                                    |
| Go Back Next Page                                                                                                    |

Please State your "Company/CAMPUS PARTNER name" and "Contact Name" (Campus Partner Rep. Name)

Under "Equipment Requests" select how you want your virtual event to be set up

If you will be using your own virtual platform for the event, copy and paste the link to your event in the text box below

Select the majors you are targeting for the event ONLY if applicable

Select "Next Page"

#### YOUR EVENT WILL BE PROCESSED AND APPROVED BY OUR RECRUITING EXPERIENCE TEAM IF IT FITS OUR BYU CAMPUS PARTNER GUIDELINES